# ELECOM

Ω

Ω

Ω

0

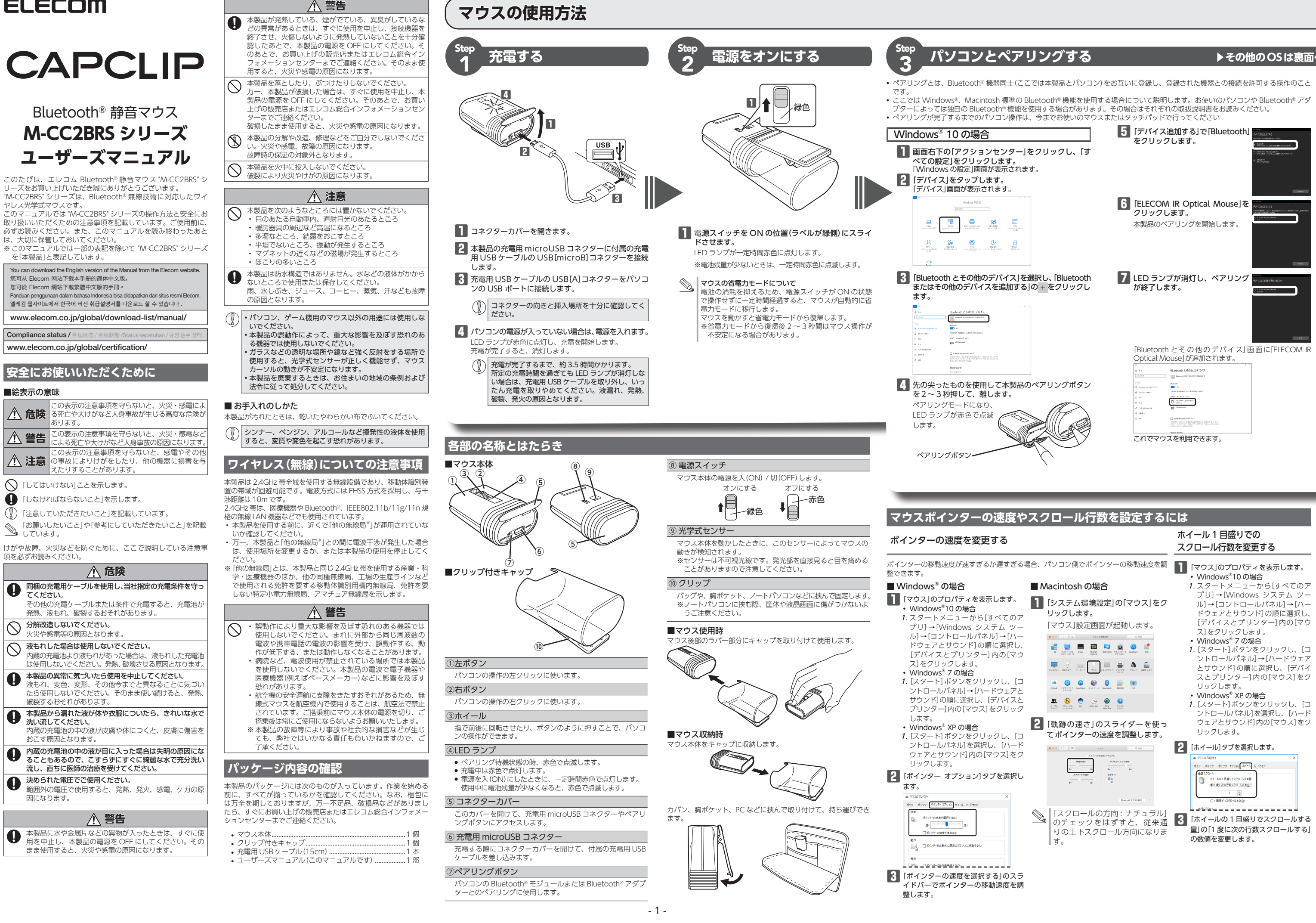

## ▶その他のOSは裏面へ

| 3                                                                                                    | ホイール1 日盛りでの<br>_スクロール行数を変更する                                                                                                    |  |  |
|----------------------------------------------------------------------------------------------------|----------------------------------------------------------------------------------------------------|--|--|
| すぎる場合、パソコン側でポインターの移動速度を調                                                                                                    | <ul> <li>「マウス」のプロパティを表示します。</li> <li>Windows<sup>®</sup>10の場合</li> </ul>                                                                                                    |  |  |
| ■ Macintosh の場合                                                                                                    | 1.スタートメニューから[すべてのア                                                                                                    |  |  |
| <ul> <li>は、「コンアとは、「システム環境設定」の「マウス」をクリックします。</li> <li>「システム環境設定」の「マウス」をクリックします。</li> <li>「マウス」設定画面が起動します。</li> <li>「マウス」設定画面が起動します。</li> <li>「マウス」設定画面が起動します。</li> <li>「マウス」設定画面が起動します。</li> <li>「マウス」設定画面が起動します。</li> </ul> | <ul> <li>プリ]→[Windows システム ツー<br/>ル]→[コントロールパネル]→[ハー<br/>ドウェアとサウンド]の順に選択し、<br/>[デバイスとプリンター]内の[マウ<br/>ス]をクリックします。</li> <li>Windows<sup>®</sup> 7 の場合</li> <li>1. [スタート]ボタンをクリックし、[コ<br/>ントロールパネル]→[ハードウェア<br/>とサウンド]の順に選択し、[デバイ<br/>スとプリンター]内の[マウス]をク<br/>リックします。</li> <li>Windows<sup>®</sup> XP の場合</li> <li>1. [スタート]ボタンをクリックし、[コ<br/>ントロールパネル]を選択し、[ハード<br/>ウェアとサウンド]内の[マウス]をク<br/>リックします。</li> </ul>                                                                                                    |  |  |
| (ハード<br>ス)をク<br>選択し<br>×<br>×<br>・<br>・<br>・<br>・<br>・<br>・<br>・<br>・<br>・<br>・<br>・<br>・<br>・<br>・<br>・<br>・<br>・                                                                                                    | <ul> <li>(2) 「ホイール)タブを選択します。</li> <li>(4) 日期(17)-173%</li> <li>(4) 日期(17)-173%</li> <li>(1) 日期(17)-173%</li> <li>(1) 日期(17)-173%</li>     &lt;</ul> |  |  |

# マウスの使用方法(続き)

パソコンとペアリングする

デバイスの追加(A)

Windows<sup>®</sup> XP の場合

■ タスクトレイまた

は通知領域にある

Windows<sup>®</sup>7の場合

通知領域にある リックして Bluetooth®

2 先の尖ったものを使用

3 [ELECOM IR Optical

5 LED ランプが消灯し、 ペアリングが終了しま

これでマウスを利用できます。

4 聞じる(ご) をクリック

す。

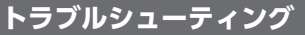

## 困ったときは…

設定や操作などで困ったときは、下記 URL または 右の QR コードの URL ヘアクセスしてください。 弊社サポートポータルから、お役に立つ情報をご 覧いただけます。

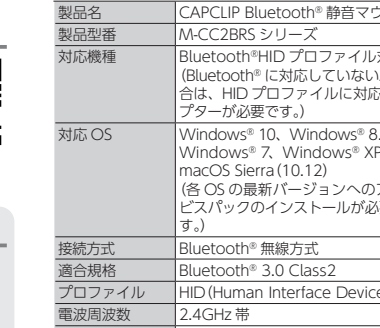

電波方

電波至

カウン 外形寸

動作温

保存温使用電

動作時

基本仕様

|        | す。)                                                                               |
|--------|-----------------------------------------------------------------------------------|
| 式      | Bluetooth® 無線方式                                                                   |
| 格      | Bluetooth® 3.0 Class2                                                             |
| アイル    | HID (Human Interface                                                              |
| 波数     | 2.4GHz 带                                                                          |
| 式      | FHSS 方式                                                                           |
| 達距離    | 非磁性体(木の机など):<br>磁性体(鉄の机など):約<br>※弊社環境でのテスト値                                       |
| ト数     | 1200 カウント                                                                         |
| 法      | 使用時:幅 41.0 mm ×9<br>収納時:幅 41.0 mm ×9                                              |
| 度 / 湿度 | 5℃~ 40℃ / ~ 90%RH                                                                 |
| 度 / 湿度 | -10°C~60°C/~90%F                                                                  |
| 池      | 内蔵リチウムイオン充電<br>(電池は取り外し、交換                                                        |
|        | 満充電からの目安<br>連続動作時間:約18 B<br>連続待機時間:約36 E<br>想定使用可能時間:約3<br>(1日8時間のパソコン<br>り当てた場合) |

この装置は、クラスB機器です。この装置は、住宅環境で使用することを目的 としていますが、この装置がラジオやテレビジョン受信機に近接して使用され ると、受信障害を引き起こすことがあります 取扱説明書に従って正しい取り扱いをして下さい。 VCCI - B

## ユーザーサポートについて

【よくあるご質問とその回答】 www.elecom.co.jp/support こちらから「製品 Q&A」をご覧ください。 【お電話・FAX によるお問い合わせ(ナビダイヤル)】 エレコム総合インフォメーションセンター TEL:0570-084-465 FAX:0570-050-012 [受付時間] 0:00 ~ 19:00

年中無休 各種機器との設定方法はえれさぼ えれさぽで検索!

Q えれさぽ

| ~                               | ~1LC10                                   |                                                         |                              |
|---------------------------------|------------------------------------------|---------------------------------------------------------|------------------------------|
|                                 |                                          |                                                         |                              |
| エレ:<br>せ・<br>トは<br>以外が<br>A cur | コム株式会社は<br>サポート対応は<br>致しかねます。<br>からの商品交換 | は、日本以外の<br>数しかねます<br>商品交換は係<br>は対応致しか<br>rchases outsic | )国での<br>t。また<br>R証規定<br>ねます。 |
| in the                          | e country of pu                          | rchase for end                                          | uiries.                      |

## 保証書について

本製品の保証書はパッケージの裏側にあります。 キリトリ線に沿って切り取り、本マニュアル下部の保証書貼り付 け位置に貼って、マニュアルと一緒に保管してください。

| リックして Bluetooth<br>アイコン(8)を右ク<br>リックレ「デバイスの                                                                                                    | テバイスの連続を許可(L)<br>Bluetooth デバイスの表示(D)<br>ファイルの送信(5)                                                                                                    | は 通 加 頑 域 に の る<br>Bluetooth <sup>®</sup> アイコン<br>************************************                                                                                                    | Appleメニューから「システム環 Tree 27/2 HB HB HB                                                                                                    | 「故障かな?」と思ったら                                                                                                    |
|----------------------------------------------------------------------------------------------------|----------------------------------------------------------------------------------------------------|----------------------------------------------------------------------------------------------------|----------------------------------------------------------------------------------------------------|----------------------------------------------------------------------------------------------------|
| 追加」をクリックしま<br>す。<br>デバイスの追加画面が<br>表示されます。                                                                                                    | ファイルの受信(R)<br>パーソナル エリア ネットワークへ参加(J)<br>設を取得(CO)<br>アイコンの相当(1)<br>フスタマイズ                                                                                                    | IBluetooth デバイスの<br>追加]をクリックします。         パーソナル エリア ネットワークへ参加(少)           Bluetooth デバイスの追加)をクリックします。         Bluetooth の設定を閉(少)           Bluetooth デバイスの追加ウィザードが表示されます。         C                                                                                                    | システム環境設定が表示されます。<br>・ * * * * * * * * * * * * * * * * * * *                                                                                                    | マウスが正常に動作しない時は、まずはこちらをお試しください。<br>① マウスの電源が ON になっているか確認してください。<br>② パソコンを再起動してください。<br>・パソコンの状況によってマウスが不安定になる場合がありま<br>す。パソコンを一度再起動してください。                                                                                                    |
| <ul> <li>Windows®7 で通<br/>合は、               を右クリ<br/>リックします。             ・アイコンが表示で、<br/>ポタンをクリッ・<br/>「デバイスの追加      </li> <li>先の尖ったものを使用<br/>して本製品のペアリン<br/>グボタンを2~3 秒押<br/>して、離します。         </li> </ul> | むいのは、このは、このは、このは、このは、このは、このは、このは、このは、このは、こ                                                                                                    | <ul> <li>アイコンが表示されていない場合は、[スタート]ボ<br/>タンをクリックし、「コントロールパネル」ー「ハード<br/>ウェアとサウンド(プリンタとその他のハードウェ<br/>ア)」ー[Bluetooth デパイス]の順にクリックします。<br/>表示された[Bluetooth デパイス]画面で追加をク<br/>リックします。</li> <li>アセットアップを完<br/>了し、デパイスは<br/>発見可能になりま<br/>した」をチェックし、<br/>(水型)をクリックし<br/>もます。</li> <li>追加する Bluetooth デバイス」でででですです。</li> <li>追加する Bluetooth デバイスの検索が開始さ<br/>れます。</li> <li>懐中電灯アイコン(金)</li> </ul>                                                                                                    | <ul> <li>PAJAGRAGE DE LA CADA DA DA DA DA DE DA DA DA DA DA DA DA DA DA DA DA DA DA</li></ul>                                                                                                    | <ul> <li>③ 充電されているか、電池の残量が残っているか確認してください。</li> <li>本製品を初めて使用するするときは、付属の充電用 USB ケーブルで充電してください。LED ランプが赤色で点灯している間は、充電中です。消灯するまでお待ちください。</li> <li>・電池の残量が少なくなると動作が不安定になります。「Step1 充電する」(表面)を参照し、早めに充電してください。本製品に製品の流過過程で自然放電し消耗していることがあります。</li> <li>※ マウスを長期間使用しないときは電源を切っておくと、電池を節約できます。</li> <li>④ Bluetooth®の接続を確認してください。</li> <li>・本製品の電源、接続機器の Bluetooth®機能または Bluetooth® アダプターが ON になっていることを確認してください。</li> <li>・本製品と接続機器が正しくペアリングされているか、ペアリングが切れていないかなど、ペアリングの状況を確認してください。</li> </ul> |
| ペアリングモードになり、<br>ランプが赤色で点滅します。<br>ペアリングボタン<br>本製品が一覧に表示<br>源が入っているここ<br>を押した後<br>再検                                                                                                    | LED<br>・<br>たされない場合は、本製品の電<br>とを確認し、ペアリングボタン<br>をクリックします。                                                                                                    | が表示されてる間に、<br>先の尖ったものを使用<br>して本製品のペアリン<br>グボタンを2~3秒押<br>します。<br>ペアリングモードになり、LED<br>ランプが赤色で点滅します。<br>ペアリングボタン                                                                                                    | 100-000 日本ののでは、1000日本ののでは、1000日本ののであります。     100日本ののであり、100日本ののであり、100日本のののであり、100日本ののであり、100日本ののであり、100日本のののであり、100日本ののであり、100日本ののであり、100日本ののであり、100日本ののであり、100日本ののであり、100日本ののであり、100日本ののであり、100日本ののであり、100日本ののであり、100日本ののであり、100日本ののであり、100日本ののであり、100日本ののであり、100日本ののであり、100日本ののであり、100日本ののであり、100日本ののであり、100日本ののであり、100日本ののであり、100日本のののであり、100日本のののであり、100日本のののであり、100日本のののであり、100日本のののであり、100日本のののであり、100日本のののであり、100日本のののであり、100日本ののであり、100日本ののであり、100日本ののであり、100日本ののであり、100日本ののであり、100日本ののであり、100日本のののであり、100日本ののののであり、100日本のののであり、100日本のののののであり、100日本ののののののののののののののののののののののののののののののののののの | <ul> <li>電波が届いていない、他の機器と電波干渉している</li> <li>スチール製の机などの金属面では電波の到達距離が短くなる場合があります。この場合、マウスの動作が安定するところまでマウスをパシコンに近づけてください。</li> <li>パソコンとマウスの壁跡が離れすぎているか、パソコンが電波を受信できない方向を向いている可能性があります。</li> <li>パソコンの位置を調整するなどしてください。</li> <li>本製品の動作範囲は、パソコンとマウスが半径10m以内です。</li> <li>使用環境によっては、約10mの範囲内でもマウスが正常に動作しない場合があります。その場合は、動作が安定するところまで、マウスをパソコンに近づけてください。</li> <li>本製品を複数で使用したり、他のワイヤレス機器と同時に使用すると、電波が干渉する可能性があります。他のワイヤレス機</li> </ul>                                                              |
| [ELECOM IR Optical<br>Mouse]をクリックし、<br><u>本へ(M)</u> をクリック<br>します。<br>本製品の登録を開始し<br>ます。                                                                                                    | Contraction and Contraction and Contraction an | ▲製品が一覧に表示されない場合は、本製品の電源が入っていることを確認し、ペアリングボタンを押したあと「乗換無S」をクリックします。<br>4 「ELECOM IR Optical Mouse」をクリック<br>し、「次へ似〉」をク<br>リックします。                                                                                                    | 「ELECOM IR Optical Mouse」を選択して、ペアリングをクリックします。<br>ペアリングを開始します。                                                                                                    | <ul> <li>器のチャンネルを変更してください。</li> <li>マウスを動かしても画面上のポインターが動かない、動作が不安定</li> <li>使用している場所の光の反射率が光学式マウスに適していない可能性があります。光学式マウスに対応したマウスパッドの上で本製品を使用してください。</li> <li>本製品の前にお使いになっていたマウスがメーカーオリジナルのドライバーや設定ユーティリティなどを利用していた場合は、あらかじめアンインストールしておいてください。他社製ドライパーなどがインストールされていると本製品が正常に動作していたよくない。</li> </ul>                                                                                                    |
| LED ランプが消灯し、<br>ペアリングが終了します。                                                                                                    | Control     Control     Contro     Control     Control     Control     Control     Control     C       | <ul> <li>「パスキーを使用しない」を選択し、<br/>(水心)を受りのします。</li> <li>本製品の登録を開始します。</li> <li>(本型品の登録を開始します。)</li> <li>(本型品の登録を開始します。)</li> <li>(本型品の登録を開始します。)</li> <li>(本型品の登録を開始します。)</li> <li>(本型品の登録を開始します。)</li> <li>(本型品の登録を開始します。)</li> <li>(本型品の登録を開始します。)</li> <li>(本型品の登録を開始します。)</li> <li>(本型品の登録を用始します。)</li> <li>(本型品の登録を見始します。)</li> <li>(本型品の登録を用始します。)</li> <li>(本型品の登録を見始します。)</li> <li>(本型品の登録を見始す。)</li> <li>(本型品の登録を見始す。)</li> <li>(本型品の登録を見始す。)</li> <li>(本型品の登録を記録を見始す。)</li> <li>(本型品の登録を見始す。)</li> <li>(本型品の登録を見始す。)</li> <li>(本型品の登録を見始す。)</li> <li>(本型品の登録を見始す。)</li> <li>(本型品の登録を見始す。)</li> <li>(本型品の登録を見始す。)</li> <li>(本型品の登録を見始す。)</li> <li>(本型品の登録を記録を記録を記録を記録を記録を記録を記録を記録を記録を記録を記録を記録を記録</li></ul> | EED ランプが消灯し、ペアリングが終了します。<br>画面に「接続されました」と表示され、「ELECOM IR Optical<br>Mouse」が「接続済み」に変わります。                                                                                                    | <ul> <li>↓ ノートパンコンのタッチパッドなど、他のドライパーと競合している可能性があります。本製品を正常に使用するには、タッチパッドのドライパーを削除する必要があります。ただし、ドライパーを削除するとタッチパッドが使用できなくなる可能性があります。<br/>ドライパーを削除するとタッチパッドが使用できなくなる可能性があります。<br/>詳しくはパンコンのメーカーにお問い合わせください。</li> <li>■ポインターは動くが、ホイールが動かない</li> <li>→スクロール機能に対応していない一部のアプリケーションでは、ホイールを操作しても動作しない場合があります。</li> <li>内蔵電池の問題</li> </ul>                                                                                                    |
| Bluetoothデバイス 画面<br> こ「ELECOM IR Optical<br>Mouse」が追加されます。                                                                                                    | Bit X = 1 + 0.000 Ref         (1)         01/2/2/-000         2           2 > 1/2 = 0.000 Ref         1/2 = 0.000 Ref         0         0           2 > 1/2 = 0.000 Ref         01/2/2/-000         0         0                                                                                                    | アリングランプが消灯し、ペアリングが終了します。<br>[Bluetooth デバイス]画面に[ELECOM<br>IR Optical Mouse]が追加されます。                                                                                                    |                                                                                                    | <ul> <li>■ 充電時に、LED ランプが点灯しない</li> <li>→ パソコンが起動していないときは、パソコンを起動させてください。</li> <li>→ パソコンがスタンパイモードになっているときは、パソコンのスタンパイモードを解除してください。</li> <li>→ パソコンの USB ポートの電力が不足している可能性があります。<br/>パソコンの USB ポートに接続している機器を取り外してみてく</li> </ul>                                                                                                    |
| ご≺ワ人を利用できます。                                                                                                    | A279-227                                                                                                    | 8 OK をクリックします。<br>これでマウスを利用できます。                                                                                                    | <ul> <li>ディアをクリックします。</li> <li>マウス画面に戻ります。</li> <li>「「「「」」」」</li> <li>「」」「」」」</li> <li>「」」」」</li> <li>これでマウスを利用できます。</li> </ul>                                                                                                    | ださい。                                                                                                    |

Macintosh の場合

|※以下は macOS Sierra (10.12)の画面で説明しています。

http://www.elecom.co.jp/rd/elesup/015.html

## 

- りま
- さい。
- ケー いる 01充

- る場 らまで
- 宿波 っです。

# な

- ない の上
- *、*ナル 帚合は、 ドラ 作し 今ま
- 合し タッ ミり、 ます。
- では、
- ます。 てく
- そない
- 蔵雷

### CAPCLIP Bluetooth® 静音マウス

Bluetooth®HID プロファイル対応機器 Bluetooth® に対応していないパソコンでご使用の場 合は、HID プロファイルに対応した Bluetooth® アダ

Vindows® 10、Windows® 8.1、Windows® RT8.1、

macOS Sierra (10.12) (各 OS の最新バージョンへのアップデートや、サー ビスパックのインストールが必要になる場合がありま

Device)

約10m

であり保証ではありません。

爬行 87.0 mm ×高さ 30.3 mm 彫行 52.0 mm ×高さ 30.3 mm H(ただし結露なきこと)

RH(ただし結露なきこと)

できません)

### 間

\_\_\_\_\_\_ 32 ⊟

/操作中 5% をマウス操作に割

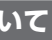

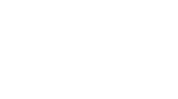

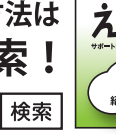

各種機器と 設定方法を 紹介しています

Dご購入・ご使用による問い合わ と、日本語以外の言語でのサポー に沿って対応致しますが、日本

should contact the local retaile in the country of purchase for enquiries. In "ELECOM CO., LTD. (Japan)", no customer support is available for enquiries about purchases or usage in/from any countries other than Japan. Also, no foreign language other than Japanese is available. Replacements will be made under stipulation of the Elecom warranty, but are not available from outside of Japan.

### ■保証内容

1.弊社が定める保証期間(本製品ご購入日から起算されます。)内に、適 切な使用環境で発生した本製品の故障に限り、無償で本製品を修理 または交換いたします。

■無償保証範囲

- (第6) 未知時間
   2.以下の場合には、保証対象外となります。
   (1) 保証書および故障した本製品をご提出いただけない場合。
   (2) 保証書に販売店ならびに購入年月日の記載がない場合、またはご購入日が確認できる証明書(レシート・納品書など)をご提示 いただけない場合。
  (3) 保証書に偽造・改変などが認められた場合。
- (4) 弊社および弊社が指定する機関以外の第三者ならびにお客様に よる改造、分解、修理により故障した場合。
- (5) 弊社が定める機器以外に接続、または組み込んで使用し、故障 または破損した場合。
- (6)通常一般家庭内で想定される使用環境の範囲を超える温度、湿度、振動等により故障した場合。
- (7) 本製品を購入いただいた後の輸送中に発生した衝撃、落下等に より故障した場合。 (8) 地震、火災、落雷、風水害、その他の天変地異、公害、異常電
- 圧などの外的要因により故障した場合。
- (9) その他、無償修理または交換が認められない事由が発見された 場合。 ■修理
- 3.修理のご依頼は、本保証書を本製品に添えて、お買い上げの販売店
- 3.時生のこれ病は、本体血量を学校的に入て、お見い上りの次にしていたした。 にお持ちいただくか、弊社修理センターに送付してください。
  4.弊社修理センターへご送付いただく場合の送料はお客様のご負担となります。また、ご送付いただく際、適切な梱包の上、紛失防止の ため受渡の確認できる手段(字配や簡易書留など)をご利用ください。 尚、弊社は運送中の製品の破損、紛失については一切の責任を負い かねます。
- 5.同機種での交換ができない場合は、保証対象製品と同等またはそれ 以上の性能を有する他の製品と交換させていただく場合があります。
- 6.有償、無償にかかわらず修理により交換された旧部品または旧製品
- 6.4頁、無質にかかわら9修理になり文法で11/こにロレロのかにのにはない 等は返却いたしかねます。 7.記憶メディア・ストレージ製品において、修理センターにて製品交換を実施した際にはデータの保全は行わず、全て初期化いたします。 記憶メディア・ストレージ製品を修理に出す前には、お客様ご自身 でデータのパックアップを取っていただきますようお願い致します。 ●免責事項
- 8.本製品の故障について、弊社に故意または重大な過失がある場合を 除き、弊社の債務不履行および不法行為等の損害賠償責任は、本製 品購入代金を上限とさせていただきます。
- 9.本製品の故障に起因する派生的、付随的、間接的および精神的損害 逸失利益、ならびにデータ損害の補償等につきましては、弊社は一 切害任を負いかねます。

### ■有効範囲

- この保証書は、日本国内においてのみ有効です。
- 10.この味証書は、日本国内にのいてのの日知こう。 11.本保証書は再発行いたしませんので、大切に保管してください。

- CAPCLIP Bluetooth® 静音マウス M-CC2BRS シリーズ ユーザーズマニュアル 2022年9月13日第4版 エレコム株式会社 本書の著作権は、エレコム株式会社が保有しています。 本書の内容の一部または全部を無断で複製/転載することを 禁止させていただきます。 ・本書の内容に関するご意見、ご質問がございもりまたら、エレコ
- ム総合インフォメーションセンターまでご連絡願います。 ・本製品の仕様および外観は、製品の改良のため予告なしに変
- 更する場合があります。 ・本製品を使用したことによる他の機器の故障や不具合等につ
- 本製品のうち、戦略物資または役務に該当するものの輸出に あたっては、外為法に基づく輸出または役務取引許可が必要 です。
- Windows は、米国 Microsoft Corporation の米国、日本 およびその他の国における登録商標または商標です。 Macintosh、macOS Sierraは、合衆国およびその他の国々
- で登録されているアップル社の商標です。 ・Bluetooth®ワードマークおよびロゴは、Bluetooth SIG,
- Inc. が所有する商標であり、エレコム株式会社はこれら商標 を使用する許可を受けています。 その他本書に記載されている会社名・製品名等は、一般に各
- 社の商標または登録商標です。